## 110 學年度學習歷程檔案收訖明細確認通知

高二高三同學

請於 10/17 08:00-10/20 23:59 進入本校學習歷程檔案平台,登入自己的帳號 密碼,確認上傳資料是否正確。

如沒問題,請按確認,如有問題請直接在該頁面選擇「問題回報」。

未於時間內確認,有問題學校概不受理,請同學把握自己的權益。

確認方式

1.登入本校學習歷程檔案,輸入帳號密碼。若忘記密碼請注意確認信件有可能 會寄到垃圾信件夾。

2. 進入系統介面- 左側欄點選「收訖明細」

|              |                                                                                                    |                                                          | ? 管理站台登入頁                                                                                     |                        |                                                                                                    |  |  |  |  |  |  |  |
|--------------|----------------------------------------------------------------------------------------------------|----------------------------------------------------------|-----------------------------------------------------------------------------------------------|------------------------|----------------------------------------------------------------------------------------------------|--|--|--|--|--|--|--|
|              | <ul> <li>♣ 糸統首頁</li> <li>▲ 基本資料</li> <li>● 課程學習紀錄</li> </ul>                                                                                                    | 2                                                        |                                                                                               | *<br>新密碼               | # 至少有一個教学     # 至少有一個教学     # 至少有一個小窩夾文字母     # 至少有一個小窩夾文字母     # 至少有一個大菜夾文字母     # 字母長程在 - 30 個字母之間     # 密碼不得與極號相同        |  |  |  |  |  |  |  |
|              | 🖌 多元學習表現                                                                                                    | >                                                        |                                                                                               | 確認密碼                   |                                                                                                    |  |  |  |  |  |  |  |
| 裡            | 14 提交紀錄                                                                                                    | >                                                        |                                                                                               | 信箱驗證                   |                                                                                                    |  |  |  |  |  |  |  |
|              | ■ 其他文件管理                                                                                                    | >                                                        |                                                                                               |                        |                                                                                                    |  |  |  |  |  |  |  |
| <b>`</b>     |                                                                                                    | ] 學生匯出檔案 、                                               |                                                                                               |                        |                                                                                                    |  |  |  |  |  |  |  |
| $\mathbf{n}$ | ▶ 學生匯出檔案                                                                                                    | >                                                        |                                                                                               |                        | <b>四</b> 更新                                                                                                    |  |  |  |  |  |  |  |
| Z            | Ⅰ 學生匯出檔案 ● 收診明細 ○ 學上之野                                                                                                    | ,<br>】<br>左側:                                            | 闘「山ケ参田幺                                                                                       | 甲碇                     | ■■                                                                                                    |  |  |  |  |  |  |  |
| J            | <ul> <li>▶ 學生匯出檔案</li> <li>● 收訖明總</li> <li>3.點選</li> <li>● 除於用總</li> </ul>                                                                                                    | 了<br>左側:                                                 | 闌「收訖明約<br>囊離潭高中<br><sup>2009年1388888123788888<br/>2009年138</sup>                              | 田確<br>. All rights res | ■ﷺ<br>認」進入下一頁面選取「110 學年度」                                                                                                   |  |  |  |  |  |  |  |
|              | <ul> <li>● 學生團出編案</li> <li>● 收达明細</li> <li>3.黑上選出</li> <li>● 次集合</li> <li>● 本集合</li> <li>● 本集合</li> <li>● 本集合</li> <li>● 本集合</li> <li>● 本集合</li> <li>● 承知日</li> <li>● 承知日</li> </ul> | ,<br>左側 <sup>;</sup>                                     | 闌「收訖明約<br><sup>難潭高中</sup><br><sup>✔</sup> ₩ö明編確認<br>選這(                                       | 田確                     | ■<br>認」進入下一頁面選取「110 學年度」<br>www.wave/12180                                                                                  |  |  |  |  |  |  |  |
|              | <ul> <li>● 學生團出編案</li> <li>● 收达期通</li> <li>3.點提</li> <li>● 副本盤</li> <li>● 本盤商具</li> <li>● 課程學問知識</li> <li>● 課程學問知識</li> <li>● 示學唱老男</li> </ul>                                       | ,<br>左側:<br><sup>素</sup><br>、                            | 闌「收訖明紙<br>離潭高中<br>╯收訖明細確認<br>選這(                                                              | 田確                     | ■ ## E認」進入下一頁面選取「110 學年度」 revert Value 4 13182 ● 109年度第二年期<br>109年度第二年期<br>109年度第二年期<br>109年度第二年期<br>109年度第二年期<br>109年度第二年期 |  |  |  |  |  |  |  |
|              | <ul> <li>中生匯出檔案</li> <li>收訖明細</li> <li>3.黑佔選(</li> <li>金、県佔選(</li> <li>本、総合臣</li> <li>金、本政利</li> <li>課程學買記記</li> <li>今、元學需求那</li> <li>望、欠死後</li> </ul>                               | ,<br>左側:<br><sup>2</sup><br><sup>2</sup><br><sup>2</sup> | 闌「收訖明紙<br>難達高中<br><sup>●</sup> 乾雪明細確認<br><sup>●</sup> 收訖明細確認<br>選這<br><sup>●</sup> 概記編(編)3488 | 田確                     | ■## 記》」進入下一頁面選取「110 學年度」 **********************************                                                                 |  |  |  |  |  |  |  |
| J            | <ul> <li>● 學生匯出檔案</li> <li>● 收訖阴組</li> <li>3.點注程</li> <li>● 次先用</li> <li>● 梁相学問記組</li> <li>● 梁相学問記組</li> <li>● 多元學習表現</li> <li>● 建元宏作</li> <li>● 建文元字</li> </ul>                     | ,<br>左側;<br>尿及半的原                                        | 闌「收訖明約<br>▲ 龍潭高中<br>● 吃Соонца ваянась завали<br>✓ 收訖明細確認<br>選這<br>弊認定報(無所報認                   | 田確                     | ■##<br>記』進入下一頁面選取「110 學年度」<br>www.www.ut.ut.ut.                                                                             |  |  |  |  |  |  |  |

4.本次共有4個項目要確認,分別是「修課紀錄」、「校內幹部經歷」、「課程學 習成果」、「自填多元表現」。以校內幹部經歷為例,選擇「確認狀態」按下確認 鍵。

| 本统而现    |    | 修課記錄(未確認) |                        | 校内的金郎提醒(未確認)            |                        | 課程學習成果(未確認)               | 自填多元。       | 自填多元表現(未確認) |  |
|---------|----|-----------|------------------------|-------------------------|------------------------|---------------------------|-------------|-------------|--|
| 本資料     |    | 最新版 國入時   | 間:110/11/10 11:36:36 版 | 或本資訊: eef7aa0fd6d281345 | ced3e99e29a389f89a218e | cc54d8b71f27feb08b113dd2f |             | N           |  |
| 程學習紀錄   | ×. | ADD.      | 年期                     |                         |                        |                           |             |             |  |
| 元學習表現   | >  | UH.2      | 時間                     |                         |                        |                           |             |             |  |
| 交紀錄     |    | 100.20    | <b>×資訊</b>             |                         | (113dd2f               | 信4                        |             |             |  |
| 他文件管理   |    | 现入人员      |                        |                         |                        | ^                         | 但中漠即又唯      |             |  |
| 生匯出檔案   | 5  | 校内的整歷     |                        |                         |                        |                           |             |             |  |
| 12.0月28 |    | PK .      | 單位名稱                   | 開始目期                    | 結束日期                   | 續任職務                      | ## 25775 AR | 43mx        |  |
|         |    | 學生確認      | 選這裡                    | <b>確却状態</b>             | <b>2</b> (19.20)       | ~                         |             |             |  |
|         |    |           | 記得最                    | 後要按確認                   | 1                      |                           |             |             |  |

欄